MODEL-

CPC

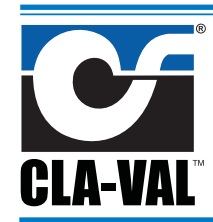

# **4-20 mA Actuated Position Control**

Thank you for purchasing a CLA-VAL CPC. With appropriate care, this CPC will provide accurate and reliable control of your valve for many years. The CPC is built with the latest technology using only very high quality components. The CPC is a 4-20 mA standalone actuated control which is PC calibrated and able to remotely control any CLA-VAL valve. The pilot setting can be adjusted with a standard 4-20 mA signal. It also incorporates a 4-20 mA position feedback signal to cross check if the requested position is reached.

# **General Disclaimer**

In accordance with our policy of continuous development and improvement, CLA-VAL reserves the right to modify or improve these products at any time without prior notice. CLA-VAL assumes no liability or responsibility for any errors or omissions in the content of this document.

# Please review this manual thoroughly before starting

- 1. Visit our internet address and, if necessary, update the CPC with the latest Software and Firmware versions.
- 2. Troubleshooting at start up (after wiring actuator and applying 24 VDC power).

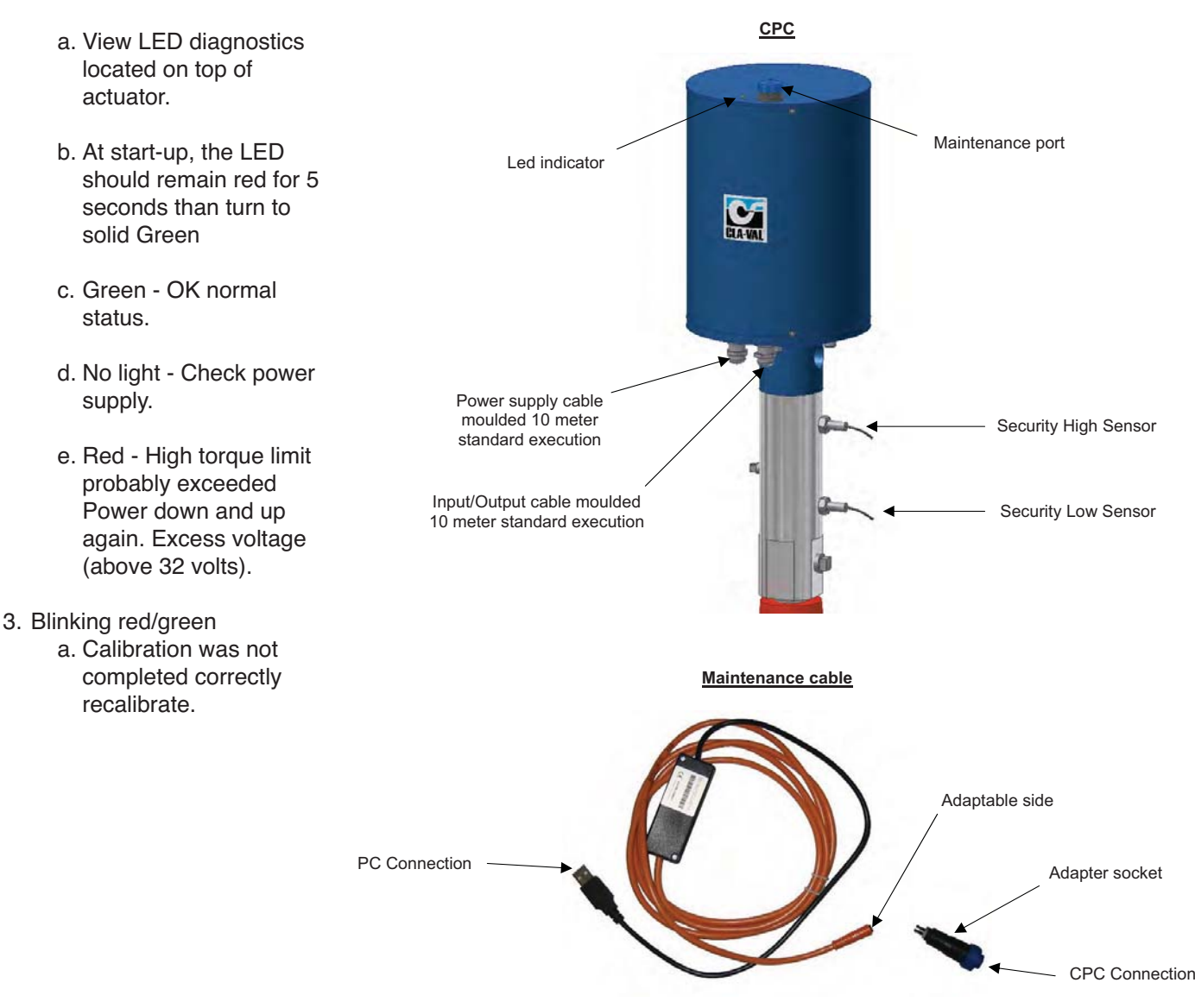

# CPC Series Actuator Wiring Diagram

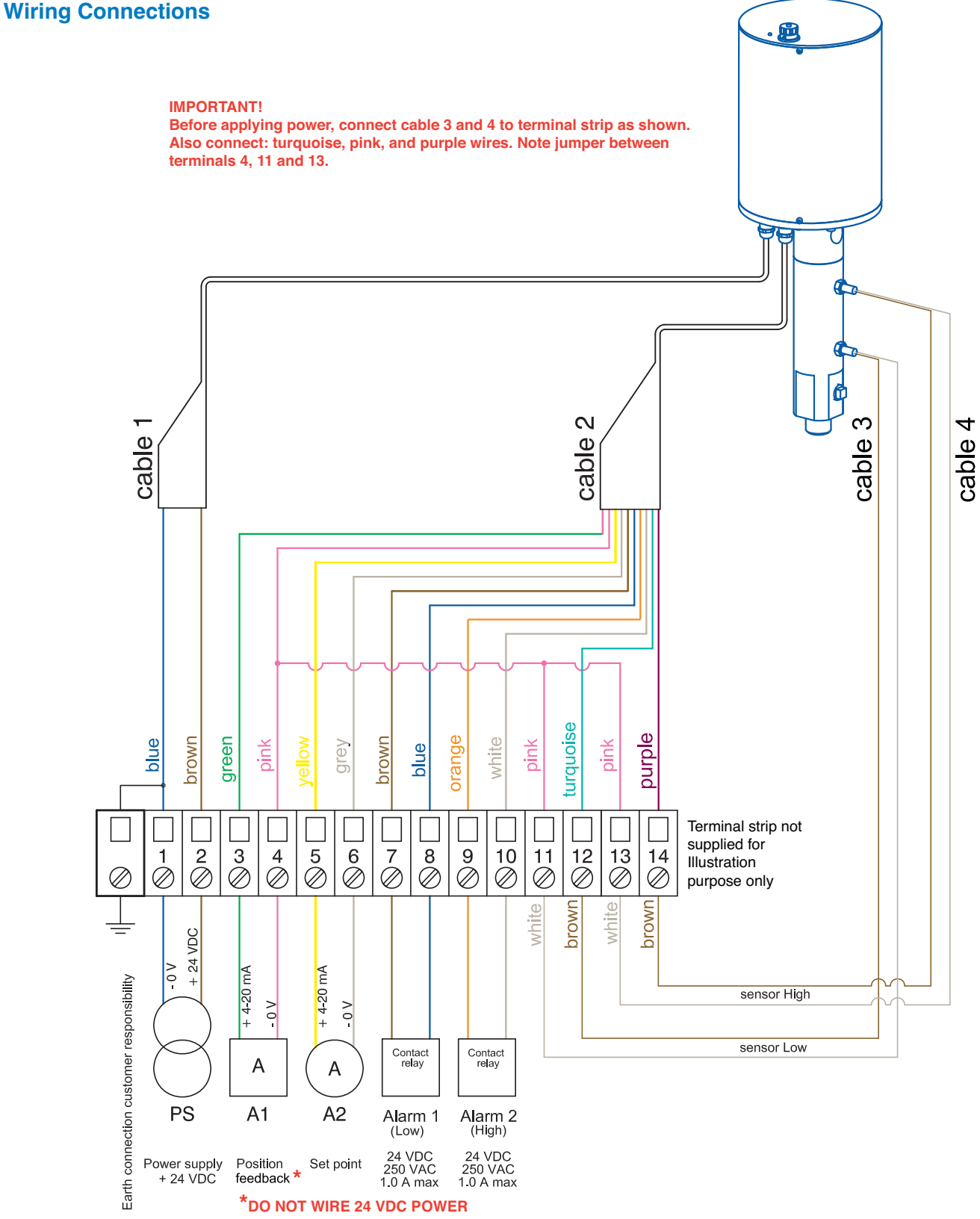

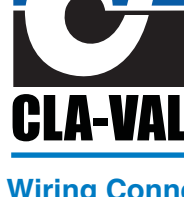

P.O. Box 1325 • Newport Beach, CA 92659-0325 • Phone: 949-722-4800 • Fax: 949-548-5441 • E-mail: claval@cla-val.com • Website cla-val.com • Website cla-va

#### Download Wiring Diagram from website: (www.cla-val.com)

# **Electrical Specifications**

#### **Electrical Power:**

• 24 VDC, 6 / 10 / 15 rpm / sizes 300 mA max. load draw 85 mA stand-by (no load draw)

# **Power Protection:**

 Max. 32 VDC over voltage Max. 1000 mA torque load Reverse polarity & short circuit 80°C stop @ high temperature

# Led Display:

Green LED

# **Electrical Connection:**

• 2 x Moulded 10 m cables

# **Power Supply:**

• 24 VDC +/- 10%, min. 20 mA, normal 60 mA, max. 1 A

# **Input Command:**

- 4-20 mA (2 wires)
- 2 x dry contact (manual positioning)

# Input 4-20 mA Protection:

 Max. 32 VDC over voltage Optocoupler isolation @ CMR 100 V (CMR: common mode rejection) Insulated (2 wires)

# **Output feedback:**

- 4-20 mA (Output charge  $\leq$  500  $\Omega$
- 2 x programmable position alarms

# **Output 4-20 mA Protection:**

Max. 32 VDC over voltage
 (The input dry contact and 4-20 mA output have the same common or earth but are not individually Isolated

# **Other Specifications**

**Operating Pressure:** PN 16 bar standard

**Operation Type:** Continuous Control

Operating Temperature Range: -10°C to +80°C

Protection: IP68 standard allowing full immersion (solenoid, junction box, sensor, not included in IP68)

Interface: Plug & Play / NT / 2000 / XP / Vista

# **Default Mode**

# **Troubleshooting:**

Refer to user manual for Led diagnostics (red-green-blinking)

# **Remote Command Failure:**

Options available: maintain current position, go to 4 mA position, go to 20 mA position

# Installation Instructions

- 3. The CPC should be mounted in the vertical position.
- 4. All installation, adjustment and maintenance should be carried out by a competent electrician.
- 5. Do not exceed the maximum ratings given in the specifications and printed on the label.
- 6. The electrical connections should be made as described in the user's manual.
- 7. Before any maintenance operation the main power should be turned off.

Do not attempt to open the product as this will invalidate the warranty!

# Software / Firmware Updates

For Software updates please visit our web site at www.cla-val.com:

- 1. Select "Actuators and Controls" to find the latest Software (PC) & Firmware (actuator internal software) updates.
- 2. Follow instructions to download automatically.
- 3. All the software is multi-language. Only the installation Software is in French or English.

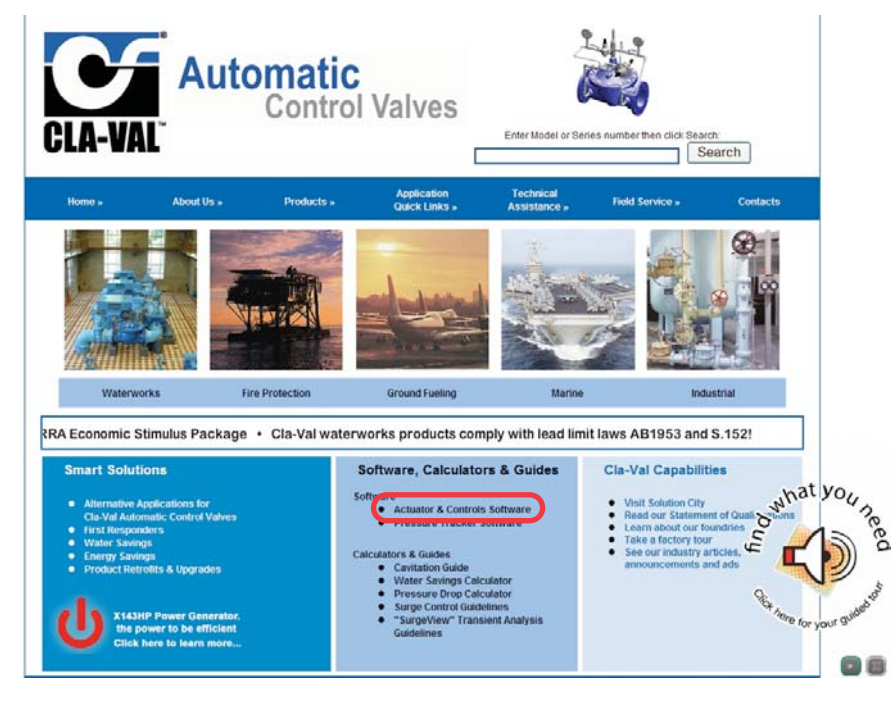

# Firmware Update (Actuator internal Software)

- 1. Before updating the Firmware, save program to laptop.
- 2. Connect the USB cable to the USB connection on laptop.
- 3. Connect the CPC to the USB cable.
- 4. Select "Read Parameters" to read CPC settings and record output parameters.
- 5. Select "Firmware update" in "Parameters".
- 6. Open the corresponding ".hex" file.
- 7. Select "Read Parameters" to check that the Firmware has been updated.

# **USB Driver Installation**

When the CPC cable is connected the first time, the laptop will detect it and request a driver.

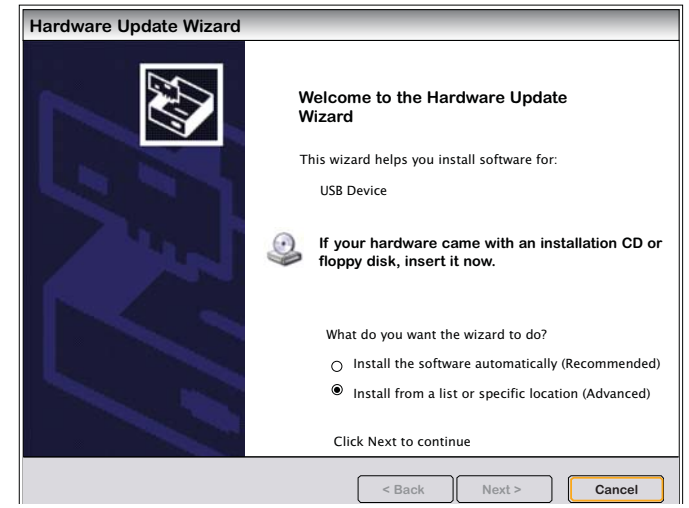

#### Select "Cancel".

Install the "Multi-USB driver setup" software on your PC (you can download this software from the internet www.cla-val.com). When you see this message below, select "Continue Anyway".

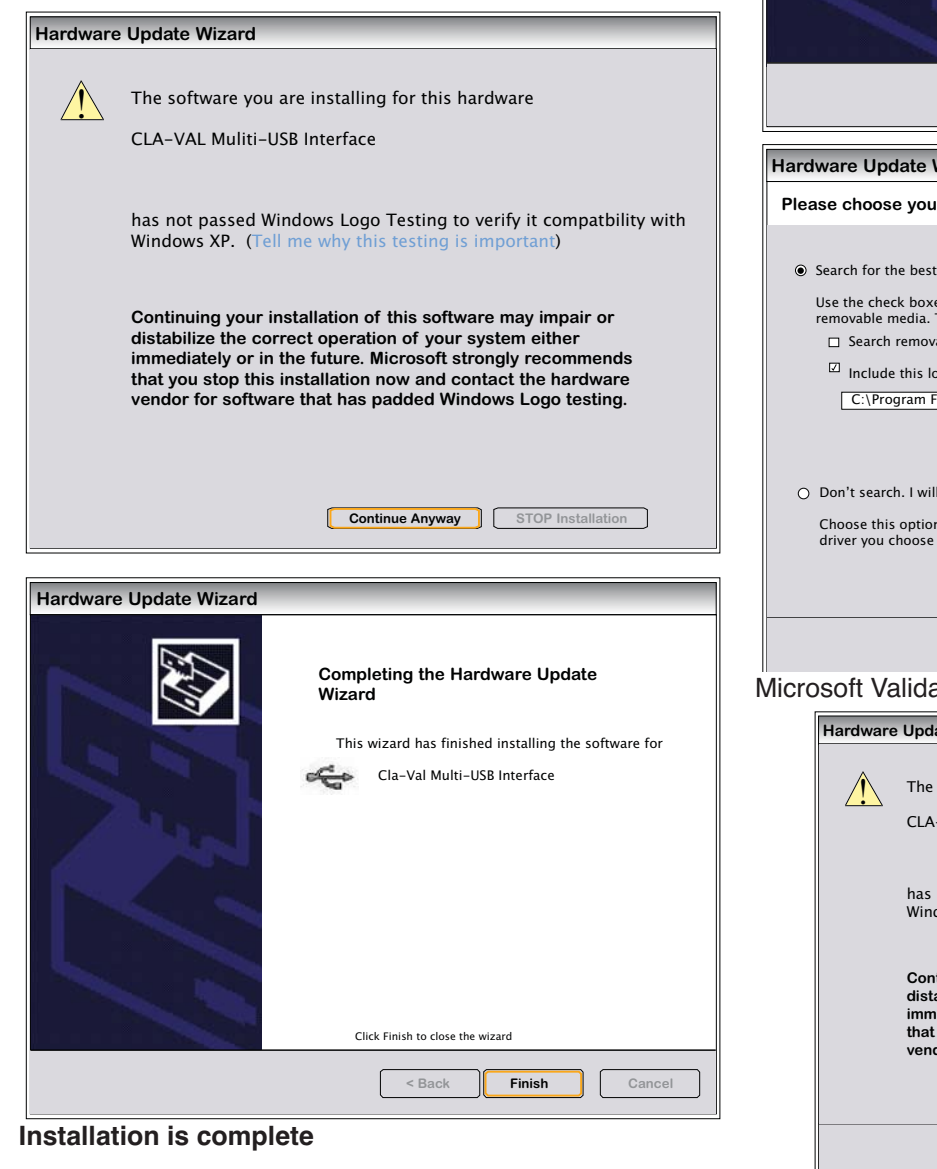

#### Update USB driver or install in another USB port

- 1. Download the Multi-USB Driver Setup software from our web site www.cla-val.com.
- 2. Connect USB cable to laptop.
- 3. Select: "Install from a list or specific location".
- 4. Browse to file: C\Program Files\CLA-VAL\Multi-USB Driver

| Hardware Update Wizard<br>Please choose your search and inst<br>Use the check boxed below to limit or ex                                                    | elcome to the Hardware Update<br>is wizard helps you install software for:<br>USB Device<br>If your hardware came with an installation CD<br>floppy disk, insert it now.<br>What do you want the wizard to do?<br>O Install the software automatically (Recommende<br>O Install the software automatically (Recommende<br>Install from a list or specific location (Advanced<br>Click Next to continue<br>Click Next to continue<br>Click Next to continue |
|----------------------------------------------------------------------------------------------------|----------------------------------------------------------------------------------------------------|
| Hardware Update Wizard<br>Please choose your search and inst<br>© Search for the best driver in these location<br>Use the check boxed below to limit or ex- | tallation options.                                                                                                    |
| Hardware Update Wizard<br>Please choose your search and inst<br>© Search for the best driver in these location<br>Use the check boxed below to limit or ex- | tallation options.                                                                                                    |
| Please choose your search and inst<br>© Search for the best driver in these location<br>Use the check boxed below to limit or ex-                           | tallation options.                                                                                                    |
| Search for the best driver in these location<br>Use the check boxed below to limit or experience.                                                           | ons                                                                                                    |
| <ul> <li>Don't search. I will choose the driver to<br/>Choose this option to select the device of<br/>driver you choose will be the best match</li> </ul>   | install<br>driver from a list. Windows does not guarantee that th<br>h for your hardware                                                                                                    |
|                                                                                                    | < Back Next > Cancel                                                                                                    |
| licrosoft Validation press "                                                                                                    | Continue Anyway".                                                                                                    |
| The software you are in<br>CLA-VAL Muliti-USB Int                                                                                                    | istalling for this hardware<br>terface                                                                                                    |
| has not passed Window<br>Windows XP. (Tell me v                                                                                                    | vs Logo Testing to verify it compatbility with why this testing is important)                                                                                                    |
| Continuing your installa<br>distabilize the correct o<br>immediately or in the fu<br>that you stop this instal<br>vendor for software tha                   | ation of this software may impair or<br>operation of your system either<br>iture. Microsoft strongly recommends<br>llation now and contact the hardware<br>at has padded Windows Logo testing.                                                                                                    |

Continue Anyway STOP Installation

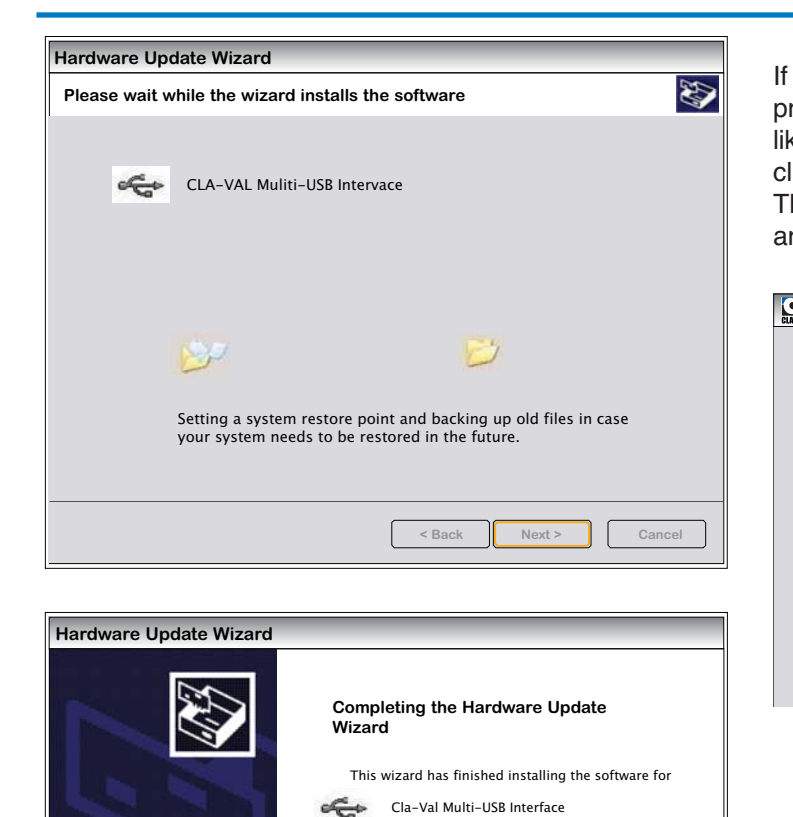

If you are connected to one or more CPC's or another e-Line product, click on "View All" then select the CPC you would like to communicate with from the list (see picture below) then click once on left mouse button.

The name of product, Firmware version and serial number are displayed.

| e-line | 9 list                                                              | _ <b>X</b> |
|--------|---------------------------------------------------------------------|------------|
|        | CPC : (8)>907060023<br>Product Firmware Serial<br>Number<br>Version |            |
|        | View All Cancel                                                     |            |

# **Configuration Mode**

To open e-Drive Software when not connected to the actuator, the e-Line list will be empty. Click "Cancel" to launch. The software will open so that the various windows can be viewed to become familiar with the programming.

Click Finish to close the wizard

Finish

Ca

| e-line list |       |        | _ <b>X</b> |
|-------------|-------|--------|------------|
|             |       |        |            |
|             |       |        |            |
|             |       |        |            |
|             |       |        |            |
|             |       |        |            |
|             |       |        |            |
|             |       |        |            |
|             |       |        |            |
| U Viev      | / All |        |            |
|             |       | Cancel |            |

# **Programming Windows**

# **Display Window**

- 1. Connect CPC to the laptop using the USB cable.
- 2. Start the e-Drive/CPC CLA-VAL Software.
- 3. Select the CPC in the e-Line list.
- 4. Select language and click "Read parameters".
- 5. On the right side the configuration information is displayed.
- 6. On the top general information including the date of the latest calibration, the average & total working time since the first power up, the number of starts, the serial number, the Firmware version and the maximum and minimum recorded temperature are displayed.
- 7. Click on continuous reading if you would like see the position of CPC, set point (mA) and feedback position (mA and units).
- 8. If you would like to manually change the setting, write your setting and click on "Override Setpoint".

Improper use of "Override Set Point" may cause damage to your system.

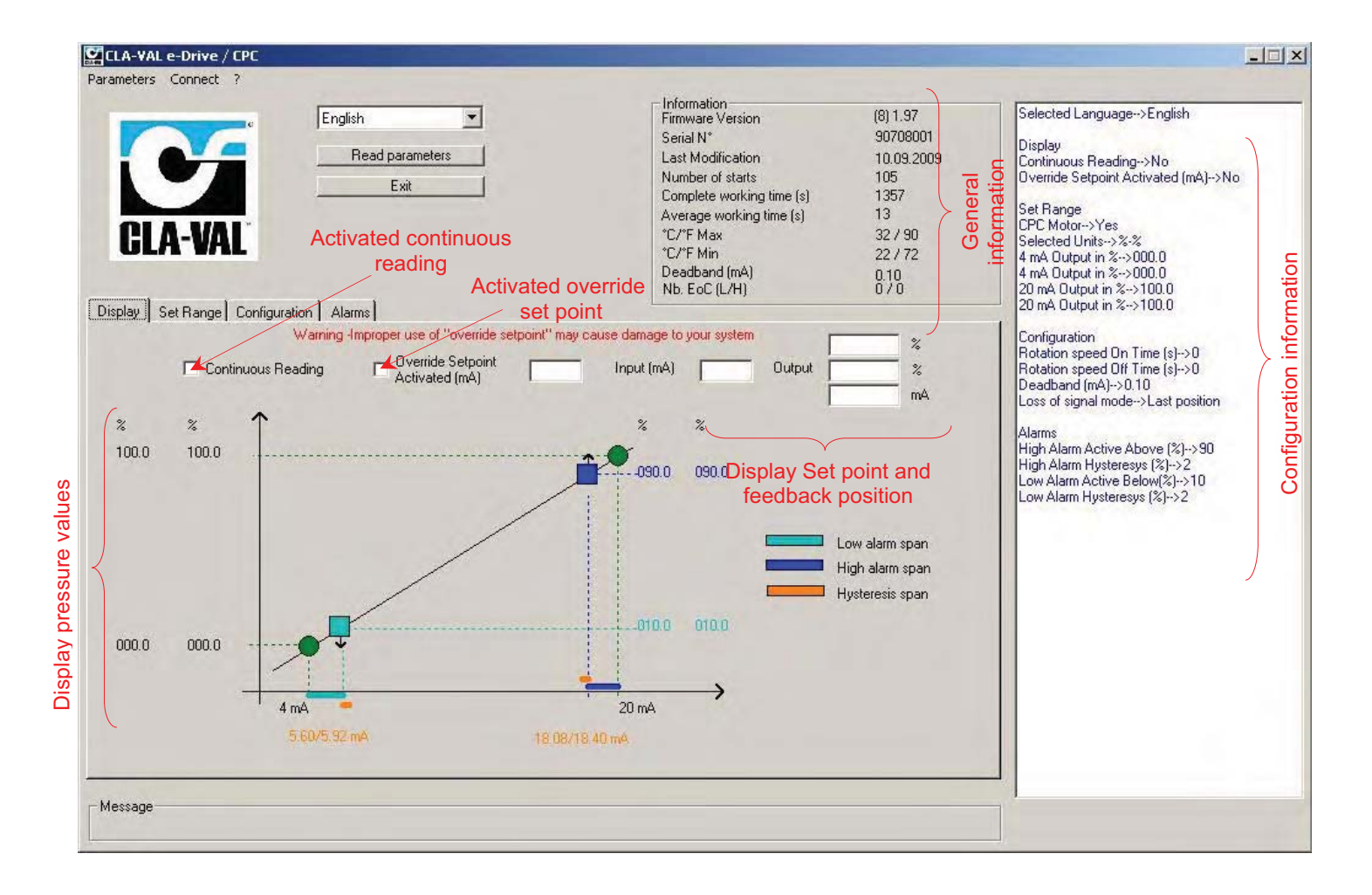

# Static Calibration (0% - 100%)

# 0-100% Calibration without System Pressure

The "Set range" allows calibration in either dynamic or static mode. When the "Set Range" is clicked, the following message appears. If you would like to proceed with calibration, click "OK", if not click "Cancel".

| CLAWAL | e-line list                                                                      | X |
|--------|----------------------------------------------------------------------------------|---|
|        | You are going to put the e-Drive / CPC in calibration Mode (Led Blinks Red/Green |   |
|        | Cancel                                                                           |   |

# **Initial preparation:**

It is highly recommended that the valve and actuator assembly is isolated by closing upstream and downstream isolation valves and pressure is removed from valve. If this is not possible, consult the factory. The objective is to remove the site plug and visually determine the position of the "orifice coupling" with respect

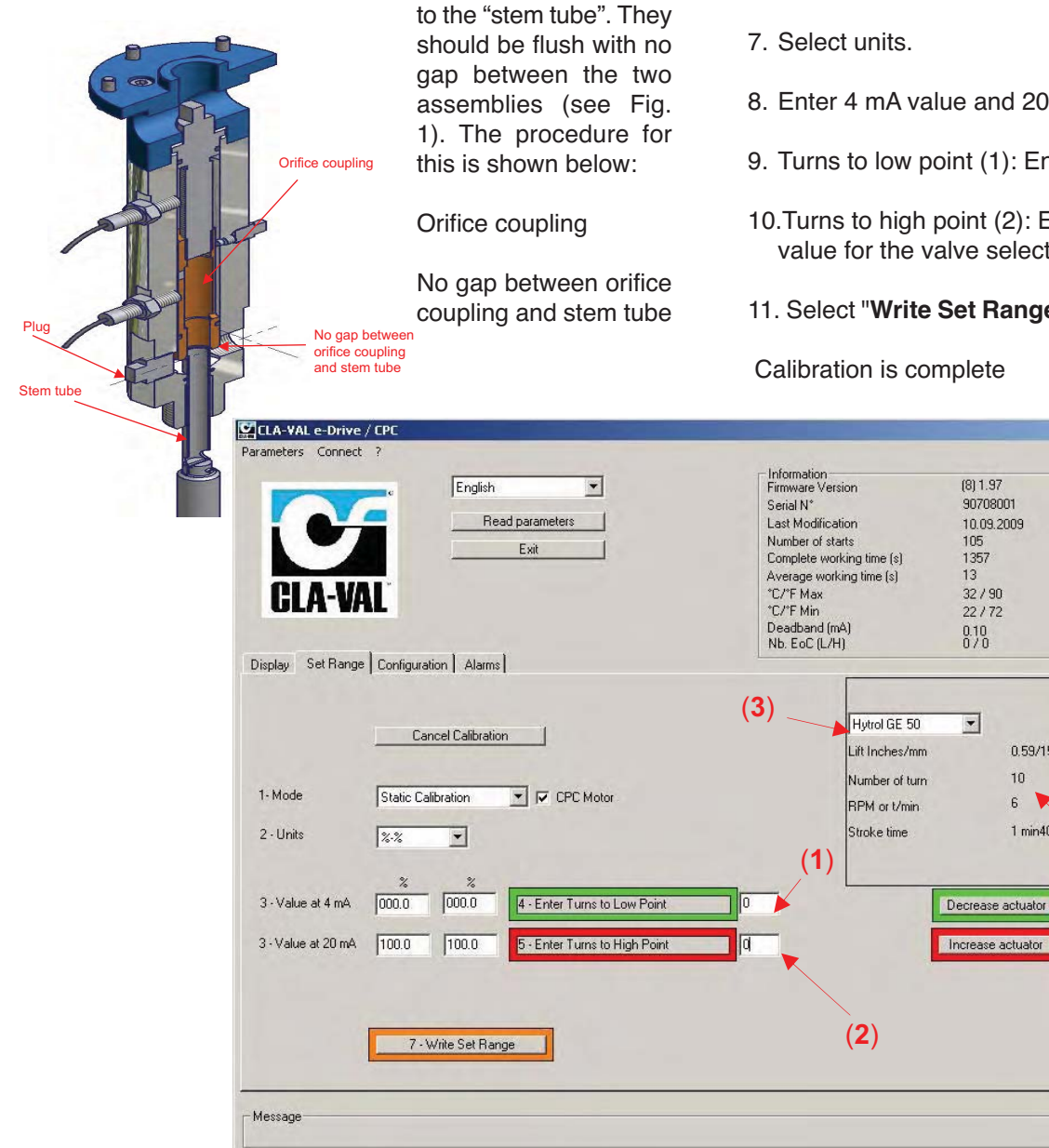

1. Isolate and remove pressure from the valve assembly.

- 2. Remove plug as shown in figure 1.
- 3. Open e-Drive / CPC Software then go to "Set Range" tab and click OK on the menu.

4. Select "Static Calibration" Mode and check "CPC Motor" box is checked and select trim size from the drop down menu (3).

- 5. Using the "Increase actuator"/ "Decrease actuator" Buttons, adjust the position of the "orifice coupling" until there is no gap (flush) with the stem tube (See Fig. 1)
- 6. Select the valve size to be calibrated from the drop down menu (3) to determine the number of turns required to achieve full opening of the valve.
- 8. Enter 4 mA value and 20 mA value.
- 9. Turns to low point (1): Enter the number '1'.
- 10. Turns to high point (2): Enter the "Number of turns" value for the valve selected (4) minus '1'.
- 11. Select "Write Set Range" to upload settings to CPC.

0.59/15

1 min40s

10

6

Selected Language-->English

Continuous Reading-->No

Set Range CPC Motor-->Yes Selected Units-->%% 4 mA Output in %-->000.0 4 mA Output in %-->000.0 20 mA Output in %-->100.0 20 mA Output in %-->100.0

Configuration Rotation speed On Time (s)-->0 Rotation speed Off Time (s)-->0

oss of signal mode-->Last position

High Alarm Active Above (%)-->90

High Alarm Hysteresys (%)-->2 ow Alarm Active Below(%)->10

ow Alarm Hysteresys (%)-->2

(4)

Deadband (mA)-->0.10

Override Setpoint Activated (mA)-->No

- 🗆 ×

Calibration is complete

# **Calibration - Variable Range**

Calibration Mode to a specific process WITH System pressure.

#### **Initial preparation:**

This calibration mode is for field installations where water pressure is available and you want to control flow over a specific range of positions.

Now you are in the calibration, please enter the required settings.

| rameters Connect      | Y.                  | -              |                                 | - Information -                                                                                                    |                                                              |                                                                                           |                     |                                                                                                    |
|-----------------------|---------------------|----------------|---------------------------------|----------------------------------------------------------------------------------------------------|--------------------------------------------------------------|-------------------------------------------------------------------------------------------|---------------------|----------------------------------------------------------------------------------------------------|
| CLA-VA                |                     | English        | ad parameters Exit              | Firmwaie Ver<br>Serial N*<br>Last Modifice<br>Number of st<br>Complete wo<br>Average wor<br>*C/*F Max<br>*C/*F Max<br>Deadband (n<br>Nb. Eo2 (L/F | sion<br>arts<br>rking time (s)<br>sing time (s)<br>sA)<br>t) | (8) 1.97<br>907080<br>10.09.2<br>105<br>1357<br>13<br>32 / 90<br>22 / 72<br>0.10<br>0 / 0 | )01<br>2009         | Selected Language>English<br>Display<br>Continuous Reading>No<br>Override Setpoint Activated (mA)>No<br>Set Range<br>CPC Motor>Yes<br>Selected Units>%%<br>4 mA Output in %->000.0<br>4 mA Output in %->000.0<br>20 mA Output in %->100.0<br>20 mA Output in %->100.0 |
| spidy contraining of  | Canc                | cel Calibratio | n                               |                                                                                                    | Hytrol GE 50<br>Lift Inches/mm                               | •                                                                                         | 0.59/15             | Configuration<br>Rotation speed On Time (s)>0<br>Rotation speed Off Time (s)>0<br>Deadband (mA)>0.10<br>Loss of signal mode>Last position                                                                                                    |
| 1- Mode<br>2 - Units  | Dynamic C           | alibration     | CPC Motor                       |                                                                                                    | Number of turn<br>RPM or t/min<br>Stroke time                |                                                                                           | 10<br>6<br>1 min40s | Alarms<br>High Alarm Active Above (%)>90<br>High Alarm Hysteresys (%)>2<br>Low Alarm Active Below(%)>10<br>Low Alarm Hysteresys (%)>2                                                                                                    |
| 3 ·Value at 4 mA      | %<br> 000.0         | %<br>000.0     | 4 - Adjust valve to 4 mA value  | ] <u>Low</u>                                                                                                    | point setting                                                | Decrease                                                                                  | actuator            |                                                                                                    |
| 3 - Value at 20 mA    | 100.0               | 100.0          | 5 - Adjust valve to 20 mA value | ]High                                                                                                    | point setting                                                | Increase (                                                                                | actuator            |                                                                                                    |
| 6 - Attainable high p | oint value<br>100.0 | 100.0          |                                 |                                                                                                    |                                                              |                                                                                           |                     |                                                                                                    |
|                       | 7-W                 | 'rite Set Rar  | ge                              |                                                                                                    |                                                              |                                                                                           |                     |                                                                                                    |
| 1                     |                     |                |                                 |                                                                                                    |                                                              |                                                                                           |                     |                                                                                                    |

- 1. Select "Dynamic Calibration" mode and ensure that the "CPC Motor" check box is checked (Enabled).
- 2. Select units.
- 3. Enter the required setting Value at 4 mA point and Value at 20 mA point. Look at the position on the display and use the "Increase actuator / Decrease actuator" button, until it reaches.
- 4. The low position point. When the low position point is reached click on the button "Low point setting".
- 5. Look at the position on the display and use the "**Increase actuator / Decrease actuator**" button, until it reaches the high position. When the high position point is reached click on the button "**High point setting**".
- 6. When all values have been entered, click on "Write Set Range". Your calibration is done.

# Configuration

- 1. The configuration tab sets the Rotation speed and the Dead band.
- 2. The Rotation speed affects the response time of the valve between set-points.
- 3. The default condition is 0 seconds "**On-time**" and 0 seconds "**Off-time**" achieving continuous rotation speed which will vary corresponding to the size of your valve.

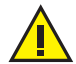

4. Make sure that the values entered are appropriate to your system to minimize potential for surge.

- 5. Dead band The default value is 0.1 mA which may need to be increased depending on the stability of the electrical signal.
- 6. Choose the loss of signal mode.
- 7. Go to 4 mA: CPC will default to the 4 mA position (low set point).
- 8. Last position: CPC will maintain the last position.
- 9. Go to 20 mA: CPC will default to the 20 mA position (high set point).
- Note: Loss of signal can occur on the SCADA system which generates the 4-20 mA command but at the same time the CPC can stay powered, so it is important to select the right option. When you have finished your configuration, click on "Write Configuration".

Your CPC is configured.

| Image: Set Range       Configuration       Alarms                                                                                                    | Information(8) 1.97Firmware Version(8) 1.97Serial N*90708001Last Modification10.09.2009Number of starts105Complete working time (s)1357Average working time (s)13*C/*F Max32 / 90*C/*F Min22 / 72Deadband (mA)0.10Nb. EoC (L/H)0 / 0                                                                                                    | Selected Language>English<br>Display<br>Continuous Reading>No<br>Override Setpoint Activated (mA)>No<br>Set Range<br>CPC Motor>Yes<br>Selected Units>&-%<br>4 mA Output in %>000.0<br>4 mA Output in %>000.0<br>20 mA Output in %>100.0<br>20 mA Output in %>100.0                         |
|----------------------------------------------------------------------------------------------------|----------------------------------------------------------------------------------------------------|----------------------------------------------------------------------------------------------------|
| Rotation speed         On time (s)       0       0-3600 secs         Dif time (s)       0       0-3600 secs         Deadband (mA)       0.10       (0.1-20 mA)         Loss of signal mode       C       Go to 4 mA         C Last position       C       Go to 20 mA | The rotation speed affects the response time of the valve between set-points. The default condition is 0 second on-time, 0 seconds off-time achieving continuous rotation speed which will vary corresponding to the size of your valve. Warning - Make sure that the values entered are appropriate to your system to minimise potential for surge. Deadband - The default value is 0.1 mA which may need to be increased depending on the stability of the electrical signal. | Configuration<br>Rotation speed On Time (s)->0<br>Rotation speed Off Time (s)->0<br>Deadband (mA)->0.10<br>Loss of signal mode->Last position<br>Alarms<br>High Alarm Active Above (%)->90<br>High Alarm Hysteresys (%)->2<br>Low Alarm Active Below(%)->10<br>Low Alarm Hysteresys (%)->2 |
| lessage                                                                                                    |                                                                                                    |                                                                                                    |

# Alarms

The CPC incorporates a LOW and HIGH Alarm with an adjustable hysteresis setting. The low and High alarm levels are activated within the range:

Example: 10% low alarm = 4 + (10% x 16) = 5.6 mA. 90% High alarm = 4 + (90% x 16) = 18.4 mA.

#### Hysteresis:

- 1. The calculation is:  $4 + (2\% \times 16) = 0.32$  mA. **Low alarm hysteresis** in this example = 5.6 mA + 0.32 mA = 5.92 mA. **High alarm hysteresis** in this example = 18.4 mA - 0.32 mA = 18.08 mA.
- 2. Enter the requested percentage, for the alarms and hysteresis.
- 3. Click on "Test" to close or open your contact relay.
- 4. Click on "Write Alarms" (1) once your alarm settings are correct.

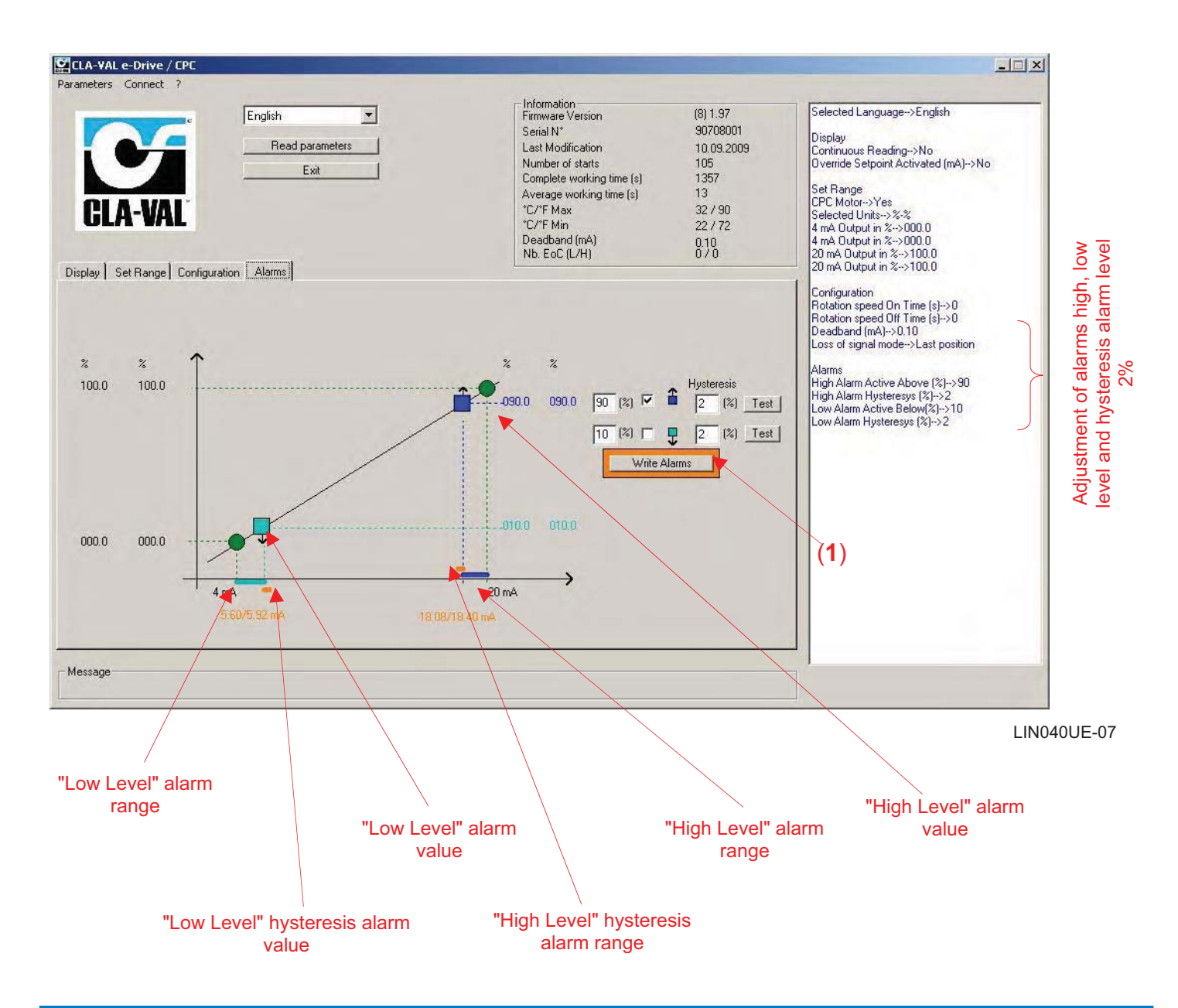

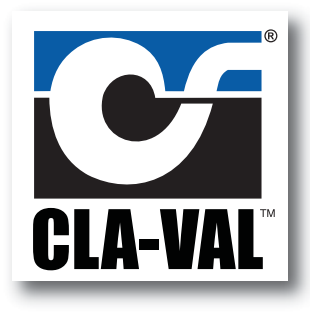

# Your complete source for top quality automatic control valves and related products

# **GLOBAL HEADQUARTERS**

P.O. Box 1325 Newport Beach, CA 92659-0325 Phone: (949) 722-4800 1-800-942-6326 Fax: (949) 548-5441 E-mail: claval@cla-val.com

# **CLA-VAL CANADA**

4687 Christie Drive Beamsville, Ontario Canada LOR 1B4 Phone: (905) 563-4963 Fax: (905) 563-4040 E-mail: sales@cla-val.ca

#### **CLA-VAL EUROPE**

Chemin dés Mesanges 1 CH-1032 Romanel/Lausanne Switzerland Phone: 41-21-643-15-55 Fax: 41-21-643-15-50 E-mail: cla-val@cla-val.ch

# **CLA-VAL UK**

Dainton House, Goods Station Road GB - Tunbridge Wells Kent TN1 2 DH England Phone: 44-1892-514-400 Fax: 44-1892-543-423 E-mail: info@cla-val.co.uk

# **CLA-VAL FRANCE**

Porte du Grand Lyon 1 ZI de Champ du Périer France - 01700 Neyon Phone: 33-4-72-25-92-93 Fax: 33-4-72-25-04-17 E-mail: cla-val@cla-val.fr

#### WESTERN REGION

11626 Sterling Avenue, Suite F Riverside, CA 92503 Phone: (951) 687-9145 1-800-247-9090 Fax: (951) 687-9954 E-mail: Ivanderk@cla-val.com

#### **SOUTHERN REGION**

11500 NW Freeway Suite #200Q Houston, TX 77092 Phone: (713) 681-9559 1-800-336-7171 Fax: (713) 681-9779 E-mail: blindsey@cla-val.com

#### **NORTHERN REGION**

P.O. Box 863 Elgin, IL 60121 280 Willard Avenue Elgin, IL 60120 Phone: (847) 697-1413 1-800-238-7070 Fax: (847) 697-5549 E-mail: djurs@cla-val.com

# **EASTERN REGION**

6911 Richmond Highway, Suite 444 Alexandria, VA 22306 Phone: (703) 721-1923 1-800-451-3030 Fax: (703) 721-1927 E-mail: bmoore@cla-val.com

# **CLA-VAL PACIFIC REGION**

306 Port Hills Road, (Level Two) Woolston, Christchurch, 8022 New Zealand Phone: (64) 39644860 Fax: (64) 39644876 E-mail: gnuthall@cla-val.com

# www.cla-val.com • 800.942.6326